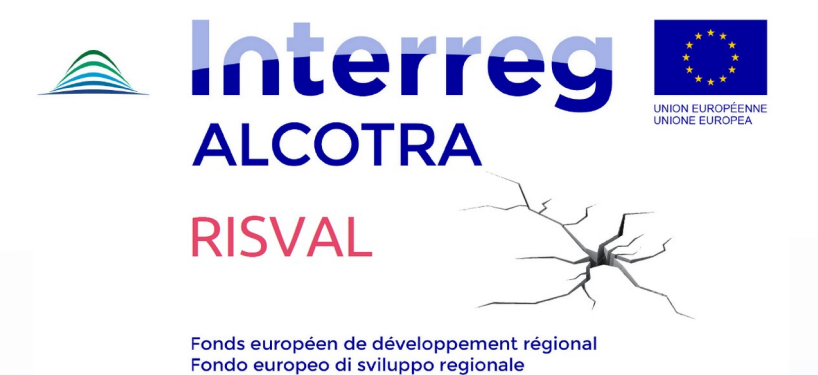

## ATELIER FINAL DU PROJET RISVAL – 13/11/2020 – 9:30-13:00 TUTORIEL

Téléchargez et installez sur votre PC, Tablette ou Smartphone l'appli: <u>https://zoom.us/download</u>

- Nous vous conseillons de ne pas utiliser la version web browser de Zoom – Google Chrome et Firefox

puisque certaines fonctions comme la traduction simultanée ne sont pas disponibles

Voici le lien pour accéder à l'événement:

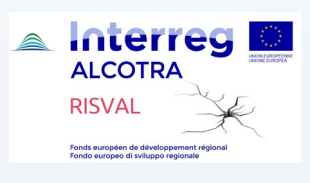

https://zoom.us/j/98158495282?pwd=RjlhbVBEOE9NWmtKZFM1ZU5DVnpOdz09

Meeting ID: 981 5849 5282 Passcode: PR833REG54

- Accédez au Meeting avec votre nom, vous pourrez aussi le modifier une fois entrés dans le meeting

- Nous recommandons de sélectionner - Join with Internet Audio – Appelez par audio Internet

- Le service de traduction simultanée est disponible en italien et en français en appuyant sur la touche fonction « interprétation" » qui se trouve sur la barre de commande:

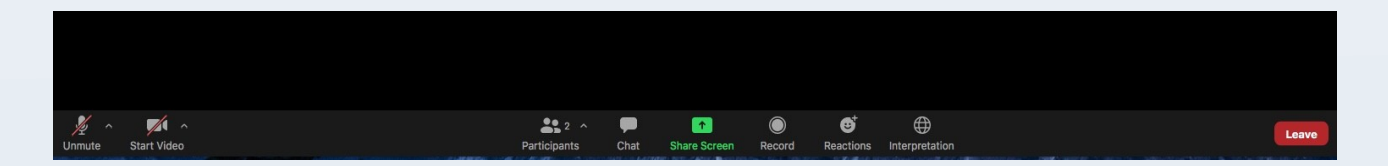

Sélectionnez la langue comme suit:

CORRESPONDANCES LINGUISTIQUES POUR LA TRADUCTION SIMULTANÉEITALIANOsélectionnezJAPANESEFRANÇAISsélectionnezFRANÇAIS

- Nous vous demandons de faire un test préalable des dispositifs de votre PC : micro, caméra et connectivité au réseau internet

- Cet événement sera enregistré